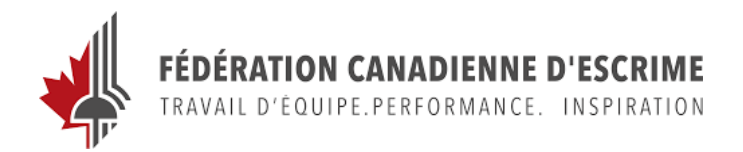

## **PROCÉDURE POUR ENREGISTRER UNE FORMATION DE PERFECTIONNEMENT EN DEHORS DU PNCE**

## Comment déclarer une formation hors PNCE dans mon casier

Connectez-vous à votre compte du programme national de certification des entraîneurs (PNCE) par l'intermédiaire du Casier : https://lecasier.coach.ca/account/login?mode=login

Si vous n'êtes pas certain de votre numéro de compte ou si vous avez besoin d'aide pour vous connecter, veuillez contacter l'association canadienne des entraîneurs (ACE): coach@coach.ca

Une fois que vous vous êtes connecté à votre compte PNCE, dans l'onglet profil, cliquez sur **"Certification".** Dans le menu de gauche, allez sur autodéclarer.

Sous autodéclarer, à droite de la page, sous Autodéclaration de l'entraîneur, cliquez sur "Enregistrer le développement professionnel" et complété le formulaire.

| Cour                       | riel   Numéro de té                  | éléphone  Lieu                                |                   | ACTIVE(S)                                                                                                    |  |  |  |
|----------------------------|--------------------------------------|-----------------------------------------------|-------------------|----------------------------------------------------------------------------------------------------|--|--|--|
| l<br>£                     | PRATIQUE ACT<br>1 point par année er | TIVE DE L'ENTRAÎNI<br>n tant qu'entraineur(e) | EMENT             | AUTODÉCLARATION DE L'ENTRAÎNEUR<br>Apprentissage autodirigé, jusqu'à concurrence de 3 points par cycle<br>maintien<br>ENREGISTRER DU PERFECTIONNEMENT PROFESSIONNEL |  |  |  |
| )                          | ENREGISTRER U                        | UNE PÉRIODE D'ACTIVI                          | TÉ D'ENTRAÎNEMENT |                                                                                                    |  |  |  |
| EN                         | ACTIVITÉ                             | MOIS/ANNÉE                                    |                   |                                                                                                    |  |  |  |
| SABLE<br>PENENIT<br>SIEURS | Entrainoùr(e)                        | 6/2020                                        | suscomét          |                                                                                                    |  |  |  |
| 3                          |                                      |                                               |                   |                                                                                                    |  |  |  |

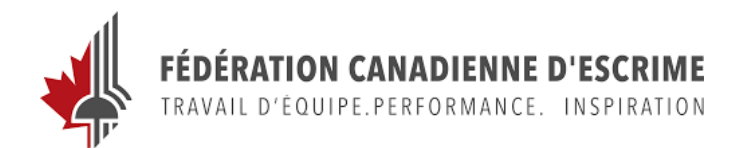

## PROCESS TO SELF DECLARE A TRAINING OUTSIDE NCCP

## How do I self-report?

Log into your National Coaching Certification Program (NCCP) account through the Locker https://thelocker.coach.ca/account/login?mode=login

https://thelocker.coach.ca/account/login?mode=login

If you are unsure of your account number or need help logging in, please contact the Coaching Association of Canada (CAC): <u>coach@coach.ca</u>

Once you have logged into your NCCP account, click on the "**Certification**" tab then click on Self Report.

Under Coach Self-Report, click on "Record Professional Development" and complete the tab.

| Profile            | DETAILS                                     | CERTIFICATION        | PURCHASES         | HISTORY      |                                                     |                                            |                        |           |  |
|--------------------|---------------------------------------------|----------------------|-------------------|--------------|-----------------------------------------------------|--------------------------------------------|------------------------|-----------|--|
| NAME<br>NCCP#   Er | mail   Telephone Nu                         | umber   Locati       | on                | ACTIVE ⑦ 骨 Ø |                                                     |                                            |                        |           |  |
| TRANSCRIPT         | ACTIVE COACHIN<br>1 point/year of active of | NG<br>ceaching<br>RI | ECORD ACTIVE STAT | us           | COACH SE<br>Self-directed le<br>Type<br>Description | LF-REPORT<br>saming to a maximum of 3 poin | nts per maintenar<br>V | aca cycla |  |
| MAINTENANCE        |                                             |                      |                   |              | Date of<br>completion<br>Oty<br>Country             | ייייי-אא-סס ד<br>Canada                    | ×                      |           |  |
| SELF-REPORT        |                                             |                      |                   |              | Region<br>Hours                                     | ~                                          | SAVE G                 | MICEL     |  |